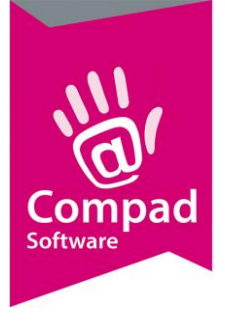

# Winkelretouren

#### **Document beheer**

| Versie | Datum           | Status     | Auteur(s)      | Opmerking                                                                 |
|--------|-----------------|------------|----------------|---------------------------------------------------------------------------|
| 1.0    | 17 maart 2015   | Definitief | Carol Esmeijer |                                                                           |
| 1.1    | 2 April 2015    | Definitief | Carol Esmeijer | Tekstuele aanpassing rubriek<br><i>Levering</i> moet <i>voorraad</i> zijn |
| 1.2    | 3 november 2016 | Definitief | Carol Esmeijer | Positief prognosticeren toegevoegd.                                       |
|        |                 |            |                |                                                                           |

### Inleiding

Compad Bakkerij biedt u de mogelijkheid om winkel retouren op verschillende manieren te verwerken. Eén van deze methodes is het handmatig ingeven van de retouren op basis van de productieplanning

#### Mogelijkheden

Het vastleggen van de retouren kan zinvol zijn wanneer u op basis van de retour informatie de winkelvoorraad wil aansturen. Veel bakkers maken voor de winkel gebruik van de vaste bestellijst die kan worden vastgelegd middels Orders | Bestellijsten definiëren.

Tijdens het uitvoeren van de productieplanning biedt Compad Bakkerij u de mogelijkheid om de historie bij te werken. In dat geval zal de software per klant en per winkel bijhouden wat er geleverd is. Voor de winkels wordt tijdens het uitvoeren van de productieplanning de volgende informatie bijgehouden:

- Totaal geproduceerde artikelen
- Totaal aantal producten voor de vrije verkoop
- Totaal aantal bestelde producten voor klanten

Tijdens het invoeren van de winkel retouren kunt u de productie informatie verrijken met:

- Aantal verkochte producten
- Derving, Eigen verbruik, breuk
- Aantal producten over
- Eerste verkooptijdstip
- Laatste verkooptijdstip
- Opmerking

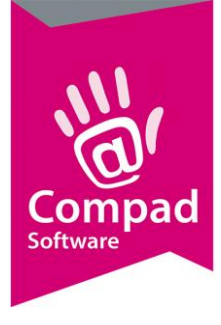

### Voorbereidingen

Om gebruik te maken van de retour functie binnen Compad Bakkerij dient naast de bestellingen ook, per productie artikel vast te leggen of u retouren van het artikel wilt vastleggen en wat dan het streefpercentage is. Dit kunt u doen door middel van de onderstaande procedure:

- 1. Ga in Compad Bakkerij naar Artikelen |Artikelen onderhouden
- 2. Lokaliseer het artikel waarvoor u retouren wenst te registereren
- 3. Klik op de opdrachtknop Wijzigen

|    | The second second                                                                                                    |                                                                                                    |   |
|----|----------------------------------------------------------------------------------------------------|----------------------------------------------------------------------------------------------------|---|
|    | Artikel                                                                                                    | Artikel<br>Artikel detail gegevens                                                                                                    |   |
|    | <ul> <li>Algemeen</li> <li>Verkoop</li> <li>Reclame</li> <li>Warenwet</li> <li>Consumenten advies</li> <li>Foto</li> <li>Productielijsten</li> <li>Consumentenverpakking</li> <li>Kostprijs</li> </ul> | Code:       01000         Naam:       Witbrood         Artikelgroep:       Groot brood heel         Voorraad       ▼         Voorraad artikel       ▼         Minimum voorraad:       0.00         Actuele voorraad:       0.00         Standaard voorraad:       0.00 |   |
| 4  | * ¥uunaa                                                                                                    | - V-Retouren                                                                                                    | 5 |
| 6  | Overzicht                                                                                                    | Streefretour: 3.00 %                                                                                                    | - |
|    | Productie/verkoop                                                                                                    | 🔽 retour automatisch berekenen                                                                                                    | 7 |
| 8  |                                                                                                    | Percentage: 3.00                                                                                                    | 9 |
| 11 |                                                                                                    | ▶ 🔽 Prognose automatisch berekenen                                                                                                    |   |
| 12 |                                                                                                    | OK Annuleren Help                                                                                                    |   |
|    |                                                                                                    |                                                                                                    |   |

- 4. Klik op de rubriek Voorraad
- 5. Schakel de optie **Retouren** in om aan te geven dat u voor dit product retouren accepteert
- 6. Het maximaal aanvaardbaar retourpercentage kunt u vastleggen in het invoervak **Streef retour**.
- 7. Schakel de optie retour automatisch berekenen in om de kassaverkopen te verwerken.
- 8. Het is ook mogelijk om op basis van het tijdstip laatste verkoop de voorraad automatisch te verhogen. Hiervoor schakelt u de optie **Prognose** in
- 9. In het invoervak laatste verkoop kunt u het tijdstip vastleggen waarop de laatste verkoop nog acceptabel is. Zodra de laatste verkoop voor dit tijdstip heeft plaatsgevonden zal de software voorstellen om de week daarop meer producten te leveren aan de desbetreffende winkel.
- 10. Het percentage waarmee de nieuwe voorraad mag toenemen bij nee verkoop kunt u vastleggen in het invoervak **Percentage**

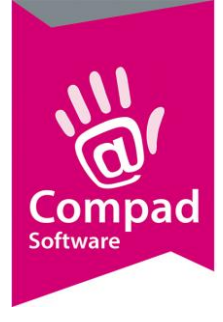

- 11. Schakel de optie Prognose automatisch berekenen om de prognose aan de hand van de kassa rapportage te bepalen.
- 12. Klik op de opdrachtknop **Ok** om de wijziging op te slaan

Het is ook mogelijk om de retour informatie voor meerdere artikelen tegelijkertijd vast te leggen. Dat kunt u doen door het volgen van de onderstaande werkwijze:

1. Ga in Compad Bakkerij naar Artikelen |Artikelen onderhouden

|   | 🕼 Ar                  | tikelen | onderhouden |                             |                |                   |            |                  |                    | ×          |  |
|---|-----------------------|---------|-------------|-----------------------------|----------------|-------------------|------------|------------------|--------------------|------------|--|
|   | Artikelen onderhouden |         |             |                             |                |                   |            |                  | -                  | 4          |  |
|   |                       |         |             |                             |                |                   |            |                  |                    |            |  |
|   |                       |         |             |                             |                | Status:           | Alleen ad  | ctive artikelen  |                    | ▼          |  |
|   |                       |         |             |                             |                | Artikelgroep:     | Alle artik | elgroepen        |                    | ▼          |  |
|   |                       |         |             |                             |                | Assortiment:      | Alle asso  | rtimentgroepen   |                    | ▼          |  |
|   |                       |         |             |                             |                | Doelgroep:        | Alle artik | elen             |                    |            |  |
|   | Zoek:                 | Г       |             |                             |                | Figenschappen:    |            | uctie artikelen  |                    |            |  |
|   | LUCK.                 | L       |             |                             |                | Ligensenspren     | Mie prou   | ucue arukeien    |                    | Ľ          |  |
|   | C                     | ode     |             | Naam                        |                |                   |            | Prijs            | Artikelgroep       | ~          |  |
|   | 0:                    | 1000    |             | Witbrood                    |                |                   |            | 2.20             | Groot brood        | i          |  |
|   | 0                     | 1001    |             | Witbrood heel gesn.         |                |                   |            | 2.20             | Groot brood        | d          |  |
|   | 01                    | 1002    |             | Witbrood half ongesn.       |                |                   |            | 1.17             | Groot brood        | d          |  |
|   | 01                    | 1003    |             | Witbrood HALF gesn.         |                |                   |            | 1.17             | Groot brood        | d          |  |
| 6 | T 🖸 01                | 1010    |             | Witknip                     |                |                   |            | 2.20             | Groot brood        | d          |  |
|   | 0                     | 1011    |             | Wit knip heel gesn.         |                |                   |            | 2.20             | Groot brood        | d          |  |
|   | 0                     | 1012    |             | Wit knip half ongesn        |                |                   |            | 1.17             | Groot brood        |            |  |
|   | 01                    | 1013    |             | Wit knip HALF gesn          |                |                   |            | 1.17             | Groot brood        | d          |  |
|   | 0:                    | 1020    |             | Wit brood Sesam heel        |                |                   |            | 2.25             | Groot brood        | d          |  |
|   | 0:                    | 1021    |             | Wit brood sesam gesn.       |                |                   |            | 2.25             | Groot brood        | d          |  |
|   | 0:                    | 1022    |             | Wit brood sesam HALF ongesn |                |                   |            | 1.20             | Groot brood        | d          |  |
|   | 0:                    | 1023    |             | Wit brood sesam HALF gesn.  |                |                   |            | 1.20             | Groot brood        | d          |  |
|   | 0:                    | 1030    |             | Wit brood maanzaad heel     |                |                   |            | 2.25             | Groot brood        | d          |  |
|   | •                     |         |             |                             |                |                   |            | 1                | Þ                  | <b> </b> ~ |  |
| 3 | ~                     | ¥.      |             | <b>}-</b> ∂→ ♂              | <u>K</u> opier | en <u>T</u> oevoe | gen        | <u>W</u> ijzigen | <u>V</u> erwijdere | en         |  |
| - |                       |         |             |                             |                |                   |            |                  |                    |            |  |
|   |                       |         |             |                             |                |                   |            | Einde            | Help               |            |  |

- 2. Markeer de artikelen waarvoor u de retouren wenst vast te leggen
- 3. Klik op de opdrachtknop Batchgewijs wijzigen
- 4. Klik op de rubriek Levering
- 5. Schakel de optie **Retouren** in om aan te geven dat u voor gemarkeerde producten retouren wilt wijzigen.
- 6. Schakel vervolgens de optie Retouren zelf in
- 7. Optioneel kunt u nu het maximum gewenst retour percentage vastleggen. Om dit percentage te wijzigen schakelt u eerst de optie in door in de optie voor het invoervak van de percentage in te schakelen
- 8. Geef daarna het gewenste percentage op
- 9. Klik op de opdrachtknop **Ok** om de wijziging voor de gemarkeerde artikelen door te voeren.

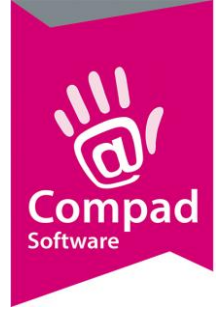

#### **Ingeven retouren**

U kunt de retouren ingeven door het volgen van de onderstaande procedure:

- 1. Ga in Compad Bakkerij naar Orders | Winkelretouren
- 2. Selecteer de datum en het filiaal waarvoor u de retouren wilt ingeven
- 3. Klik op de opdrachtknop Wijzigen

| Winkel retour                                                                                                    | ,                            |                                                                                         |            |                                                                                                    |                                                                        |                                                                                                    |                                                                                                    |                                                                                                    |                                                                              |
|----------------------------------------------------------------------------------------------------|------------------------------|-----------------------------------------------------------------------------------------|------------|----------------------------------------------------------------------------------------------------|------------------------------------------------------------------------|----------------------------------------------------------------------------------------------------|----------------------------------------------------------------------------------------------------|----------------------------------------------------------------------------------------------------|------------------------------------------------------------------------------|
| Ingave retouren                                                                                                    |                              |                                                                                         |            |                                                                                                    |                                                                        |                                                                                                    |                                                                                                    |                                                                                                    |                                                                              |
| Status:                                                                                                    | Nog te verwerken             |                                                                                         | ▼          |                                                                                                    |                                                                        |                                                                                                    |                                                                                                    |                                                                                                    |                                                                              |
| Winkel:                                                                                                    |                              |                                                                                         |            |                                                                                                    |                                                                        |                                                                                                    |                                                                                                    |                                                                                                    |                                                                              |
| .everingsdatum:                                                                                                    |                              |                                                                                         | 19-09-2016 |                                                                                                    |                                                                        |                                                                                                    |                                                                                                    |                                                                                                    |                                                                              |
| Artikel                                                                                                    |                              |                                                                                         | Geleverd   |                                                                                                    | Ver                                                                    | koop                                                                                                    | Retour                                                                                                  | %                                                                                                    | Voorstel Opmer                                                               |
| Withrood                                                                                                    |                              | Totaal                                                                                  | Besteld    | Verkoop                                                                                            | Aantal                                                                 | Laatste verkoop                                                                                                    | 11                                                                                                    | 25.00                                                                                                    | 20                                                                           |
| Wit knip<br>Wit brood Sesam he<br>Wit brood maanzaar<br>Tijgerwit hoog<br>Casino wit vierkant<br>bruin brood<br>Knip bruin<br>bruin brood sesam<br>bruin brood tijger<br>Fijn volkoren kaal<br>Sesamvolkoren<br>Fijn volkoren met vk<br>Volkoren Volvezel<br>Grof volkoren<br>Kamper donker | iel<br>d heel<br>ad<br>okken | 8<br>2<br>18<br>4<br>64<br>8<br>12<br>8<br>35<br>45<br>20<br>44<br>16<br>16<br>16<br>52 | 1          | 4<br>8<br>2<br>18<br>4<br>64<br>8<br>34<br>12<br>8<br>34<br>44<br>20<br>44<br>16<br>16<br>16<br>52 | 2<br>2<br>31<br>2<br>4<br>2<br>16<br>13<br>3<br>3<br>3<br>5<br>6<br>26 | 17:44<br>15:06<br>14:41<br>15:42<br>17:29<br>12:41<br>17:17<br>15:32<br>13:07<br>16:46<br>16:00<br>17:30<br>15:32<br>12:06<br>15:39 | 2<br>6<br>2<br>12<br>2<br>33<br>7<br>8<br>6<br>19<br>32<br>17<br>19<br>32<br>17<br>22<br>12<br>10<br>26 | 50.00<br>75.00<br>66.67<br>51.56<br>66.67<br>51.56<br>66.67<br>55.88<br>66.67<br>55.88<br>55.88<br>55.88<br>55.88<br>51.59<br>66.67<br>55.88<br>55.88<br>51.59<br>55.88<br>51.59<br>51.59 | 2<br>2<br>7<br>2<br>33<br>2<br>4<br>2<br>16<br>14<br>4<br>24<br>5<br>6<br>28 |
| lecord will be Chang                                                                                                    | ed                           |                                                                                         |            | 1                                                                                                  |                                                                        |                                                                                                    | <u>I</u> nvoeren                                                                                        | Wijziger                                                                                                    | Bijwerker                                                                    |

- 4. Het venster Winkel retour geeft een compleet overzicht van de geproduceerde artikelen en van de daadwerkelijk verkochte artikelen.
  - a. **Geleverd totaal** geeft het aantal artikelen dat vanuit de bakkerij aan de desbetreffende winkel is geleverd. Dat is het aantal artikelen dat bestemd is voor de vrije verkoop als ook het aantal producten dat daadwerkelijk is besteld.
  - b. **Geleverd besteld** is het aantal artikelen dat vanuit de bakkerij is geleverd ten behoeve van bestellingen die door klanten van de desbetreffende winkel zijn gedaan.
  - c. **Geleverd Verkoop** is het aantal artikelen dat vanuit de bakkerij is geleverd ten behoeve van de vrije verkoop
  - d. **Verkoop aantal** is het aantal producten dat daadwerkelijk in de desbetreffende winkel is verkocht.
  - e. Laatste verkoop is het tijdstip waarop de laatste verkoop heeft plaatsgevonden. Let op: bij sommige merken kassasystemen is het niet mogelijk om onderscheidt te maken tussen het ophalen van een bestelling of daadwerkelijke verkoop.

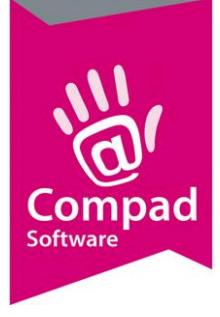

Broodbestellingen worden doorgaans aan het eind van dag opgehaald. De Vectron kassa biedt deze mogelijkheid wel.

- f. **Retour** is het aantal producten dat retour is gekomen. Het aantal wordt berekend op basis van de het aantal producten dat vanuit de bakkerij aan de winkel is aangeboden minus de daadwerkelijke verkoop
- g. Retourpercentage
- Actie symbool. Is het retourpercentage hoger dan het bij het artikel ingestelde acceptatie niveau, dan wordt er een rood rondje getoond met een pijl naar beneden. Hiermee wordt aangegeven dat er minder producten naar de desbetreffende winkel moet worden geleverd. Een groen rondje met een pijl omhoog geeft aan dat er zeer waarschijnlijk nee verkocht is en geeft aan dat de volgende week meer producten naar de winkel moeten worden aangeboden.
- i. **Voorstel** geeft het nieuwe voorstel aan voor de komende week.
- 5. In het venster .... Wordt nu een overzicht gegeven van de producten die aan de desbetreffende winkel zijn geleverd.
- 6. Middels de opdrachtknop **Invoeren** wordt de kolom aantal retour geactiveerd en kunt u per artikel de retouren vastleggen.
- 7. Achter de retour kolom wordt in een percentage aangegeven hoeveel er retourneert is.
- 8. Als u klaar met het vastleggen van de retouren drukt u op de enter toets.

Wilt u tijdens het invoeren van de retour informatie meer informatie vastleggen zoals het tijdstip van de eerste of laatste verkoop selecteer dan het artikel en klik op de opdrachtknop **Wijzigen**. Kunt u nu gegevens vastleggen zoals derving, eigen verbruik, tijdstippen van de eerste en laatste verkoop.

#### **Besteladvies**

Aan de hand van de retouren en de maximale retour percentage kan het zijn dat Compad Bakkerij een aanbeveling doet voor het aanpassen van de bestellijst van de winkel. De voorgestelde aantallen treft u achter de kolommen van de retouren. U kunt de bestellijst bijwerken door op de opdrachtknop **Bijwerken** te klikken. De software zal dan de bestellijst van de winkel automatisch aanpassen.

#### **Retour bon afdrukken**

Wilt u de retourbon afdrukken dan volgt u de volgende procedure:

- 1. Ga in Compad Bakkerij naar Orders | Winkelretouren
- 2. Markeer de retouren waarvoor u een retourbon wilt afdrukken
- 3. Klik op de opdrachtknop Afdrukken
- 4. Selecteer de gewenste layout
- 5. Klik op de opdrachtknop Afdrukken

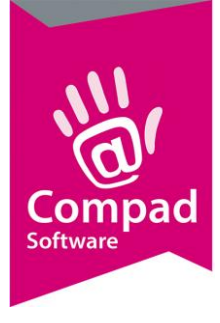

### **Slotopmerking - waarschuwing**

Deze functionaliteit is nog in beta release. Dat wil zeggen dat het recentelijk opnieuw is ontwikkeld en dat het ondanks onze uitvoerige testprocedure mogelijk toch nog enkele onregelmatigheden kan bevatten. Wij raden u aan om frequent een backup te maken en deze functionaliteit eerst binnen uw bedrijf te testen (op de werkbaarheid).